重要性分類Ⅲ

令和2年12月22日

社会保険診療報酬支払基金

Windows Server 系の OS 端末をご利用の皆様へ (電子証明書の発行申請サイトへの接続時に画面が表示されない事象への対応)

令和2年12月より、オンラインによる電子証明書の発行申請が可能となったことに伴い、 オンライン請求システムの「お知らせ」欄に掲載した「オンラインによる電子証明書の発行 申請及びダウンロードについて」において、発行申請サイト等への接続をご案内していると ころです。

しかしながら、次に示す Windows Server 系の OS をご利用いただいている利用者様におか れましては、発行申請サイト等への接続時に画面が表示されない事象が発生した場合は、別 紙のとおりご対応いただきますよう、よろしくお願いいたします。

○対象の 0S

- Windows Server 2008 SP2
- Windows Server 2008 R2
- Windows Server 2012 R2
- Windows Server 2016
- Windows Server 2019

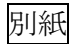

1 発行申請サイト等への接続時に、以下のとおり真っ白な画面が表示される場合がありま す。

|                                                                                                    |                                      |    | -        | o ×     |
|----------------------------------------------------------------------------------------------------|--------------------------------------|----|----------|---------|
| Weight the managed plane in a second plane in the managed plane in the managed plane in | 👻 🔒 Cybertrust Japan Co.,Ltd. [JP] 🖒 | 検索 | <u>۶</u> | 습 다 않 🙂 |
| Certoph.manageopki.ne.jp ×                                                                                                    |                                      |    |          |         |
|                                                                                                    |                                      |    |          |         |
|                                                                                                    |                                      |    |          |         |
|                                                                                                    |                                      |    |          |         |
|                                                                                                    |                                      |    |          |         |
|                                                                                                    |                                      |    |          |         |
|                                                                                                    |                                      |    |          |         |
|                                                                                                    |                                      |    |          |         |
|                                                                                                    |                                      |    |          |         |
|                                                                                                    |                                      |    |          |         |
|                                                                                                    |                                      |    |          |         |
|                                                                                                    |                                      |    |          |         |
|                                                                                                    |                                      |    |          |         |
|                                                                                                    |                                      |    |          |         |
|                                                                                                    |                                      |    |          |         |
|                                                                                                    |                                      |    |          |         |
|                                                                                                    |                                      |    |          |         |
|                                                                                                    |                                      |    |          |         |
|                                                                                                    |                                      |    |          |         |
|                                                                                                    |                                      |    |          |         |
|                                                                                                    |                                      |    |          |         |
|                                                                                                    |                                      |    |          |         |
|                                                                                                    |                                      |    |          |         |
|                                                                                                    |                                      |    |          |         |
|                                                                                                    |                                      |    |          |         |
|                                                                                                    |                                      |    |          |         |
|                                                                                                    |                                      |    |          |         |
|                                                                                                    |                                      |    |          |         |
|                                                                                                    |                                      |    |          |         |

2 画面右上の「設定」ボタン(歯車のマーク)を押下し、「インターネットオプション」を選択 します。

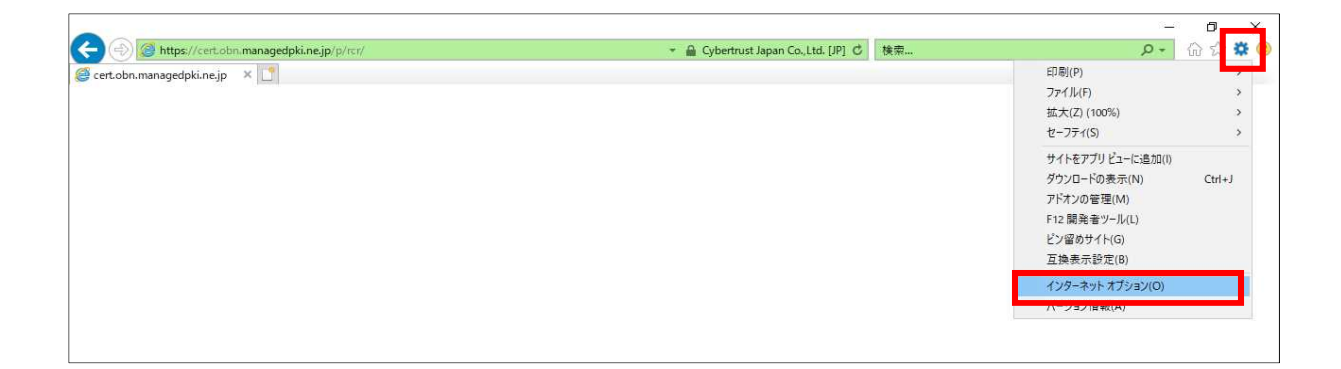

インターネットオプションが表示されたら、「セキュリティ」タブ→「信頼済みサイト」→
「サイト」ボタンの順で押下します。

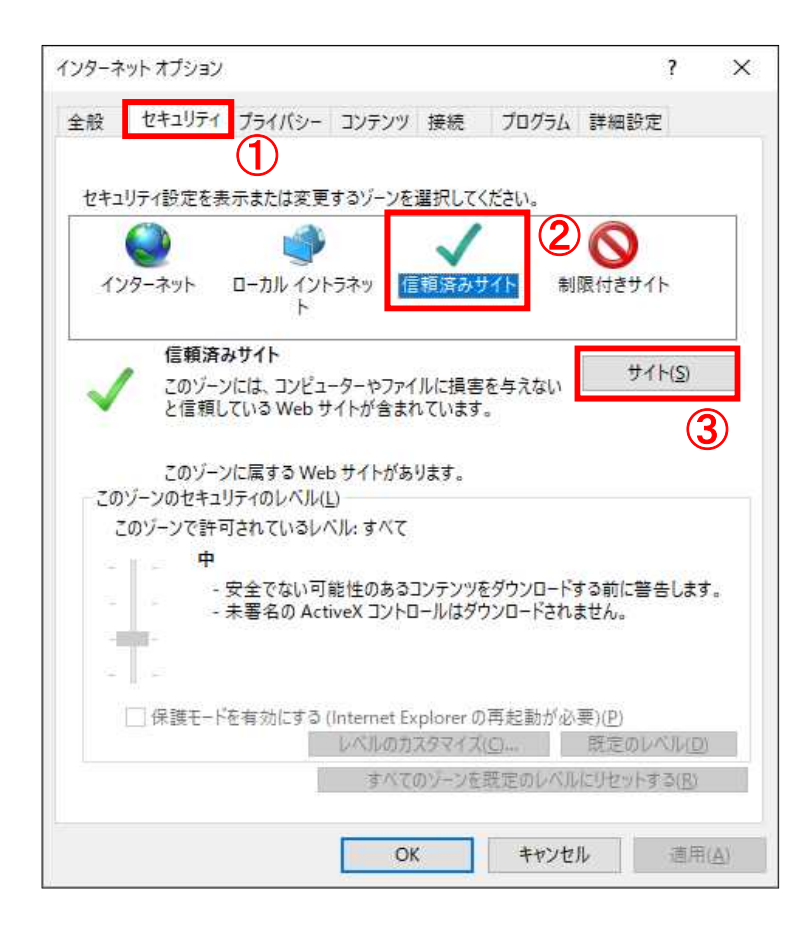

4 発行申請サイト等の URL (https://cert.obn.managedpki.ne.jp) が「この Web サイトをゾーンに追加する」に入力されていることを確認し、「追加」ボタンを押下します。

|                                      | 100.9.0 |                |
|--------------------------------------|---------|----------------|
| の Web サイトをゾーンに追加する( <u>D</u> ):      |         |                |
| https://cert.obn.managedpki.ne.jp    |         | 追加( <u>A</u> ) |
| Veb サイト( <u>W</u> ):                 |         |                |
| http://*.technet.microsoft.com       | ^       | 削除( <u>R</u> ) |
| http://*.windowsupdate.com           |         |                |
| http://*.windowsupdate.microsoft.com | 20      |                |
| http://ao.microsoft.com              | Y       |                |

5 「Web サイト」に発行申請サイト等の URL が追加されていることを確認し、「閉じる」ボタン を押下します。

| 信頼済みサイト                                                        |                              | ×               |
|----------------------------------------------------------------|------------------------------|-----------------|
| このゾーンの Web サイトの追加と削除ができ<br>べてに、ゾーンのセキュリティ設定が適用されま              | <mark>ます。この</mark> ゾーン<br>す。 | の Web サイトす      |
| この Web サイトをゾーンに追加する( <u>D</u> ):                               |                              | 10 HTT #1       |
| Web # / h(W):                                                  |                              | 1年(川(日)         |
| https://*.windowsupdate.microsoft.com<br>https://10.13.0.51    | <u>^</u> [                   | 削除(图)           |
| https://cert.obn.managedpki.ne.jp<br>https://oca.microsoft.com | •                            |                 |
| □このゾーンのサイトにはすべてサーバーの確認 (https:)                                | を必要とする(§                     | 5)              |
|                                                                | T                            | 閉じる( <u>C</u> ) |
|                                                                |                              |                 |

**6** 「OK」ボタンを押下し、インターネットオプションを閉じます。

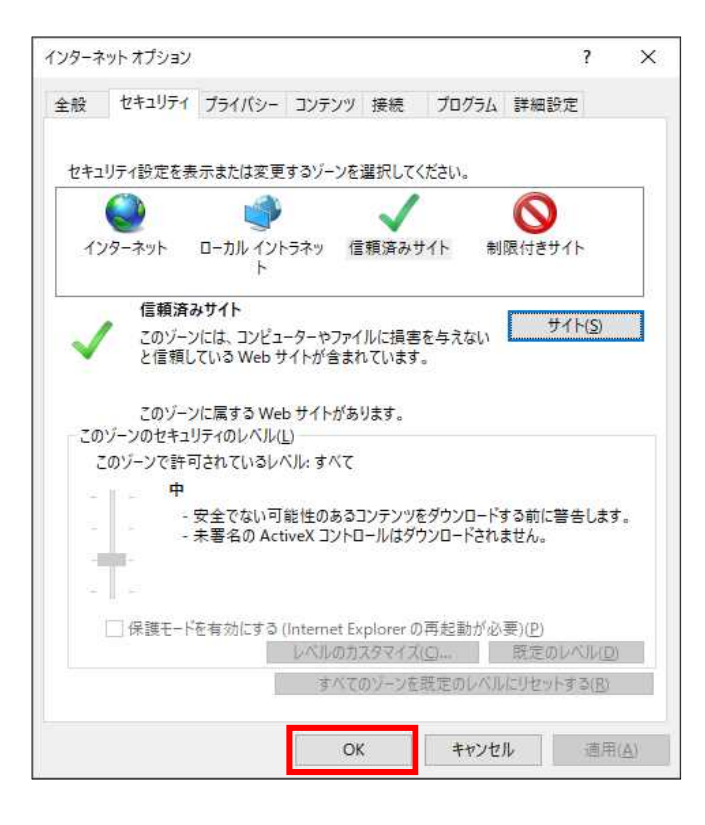

対応手順は以上となります。 再度、発行申請サイト等への接続を行ってください。 なお、別紙の対応手順を実施後、発行申請サイト等への接続時に次の画面が表示される場 合がありますが、再度、発行申請サイト等への接続を行っていただくことで、表示されなく なります。

\_

|                                                                                                    |      | - 0    | ×          |
|----------------------------------------------------------------------------------------------------|------|--------|------------|
| S 🕘 🛞 https://cert.obn.managedpki.ne.jp/OnlineBillingNWCommonRootCA-G1/pages/ee/indexrcd.jsp 🔹 🔒 Cybertrust Japan Co.,Ltd. [JP] C | 6 検索 | ♪・ 公 公 | ())<br>()) |
| 🦉 KRS Online Server 🛛 🗙 🗋                                                                                                    |      |        |            |
| Cybertrust Managed PKI                                                                                                    |      |        | ^          |
| ポリシリストの取得に失敗しました。サイト ID が間違っている可能性があります。                                                                                          |      |        |            |
| KRS サイト ID を入力してください。                                                                                                    |      |        |            |
| Site1 Submit                                                                                                    |      |        |            |
|                                                                                                    |      |        |            |
|                                                                                                    |      |        |            |
|                                                                                                    |      |        |            |
| (†                                                                                                    |      |        |            |
| cybertrust                                                                                                    |      |        |            |
|                                                                                                    |      |        |            |
|                                                                                                    |      |        |            |
|                                                                                                    |      |        |            |
|                                                                                                    |      |        |            |
|                                                                                                    |      |        |            |
|                                                                                                    |      |        |            |
|                                                                                                    |      |        |            |
|                                                                                                    |      |        |            |
|                                                                                                    |      |        |            |
|                                                                                                    |      |        |            |
|                                                                                                    |      |        |            |
|                                                                                                    |      |        |            |
|                                                                                                    |      |        |            |
|                                                                                                    |      |        |            |
|                                                                                                    |      |        |            |
|                                                                                                    |      |        | $\sim$     |
|                                                                                                    |      |        | >          |